## 1. パスワードの変更

## ① パスワード変更画面の表示

KOSMO Communication Web のトップメニューより、「パスワード変更」リンクを クリックし、「個人アカウントパスワード変更入力画面」を表示します。

| KOSMO Web                                                         |                                               |                        |              |                                |  |
|-------------------------------------------------------------------|-----------------------------------------------|------------------------|--------------|--------------------------------|--|
|                                                                   |                                               |                        |              |                                |  |
| トップ 通知情報照会 個人情報                                                   |                                               |                        |              |                                |  |
| メインメニュー画面                                                         |                                               | - いいち マノポキハ            |              |                                |  |
|                                                                   | >                                             | -を選択してくにさい。            |              |                                |  |
|                                                                   | 各種通知情報を参照します。                                 |                        | 通知情報照会       |                                |  |
|                                                                   | 個人情報および設定情報を管理します。                            |                        | 個人情報管理       |                                |  |
|                                                                   |                                               |                        |              |                                |  |
|                                                                   |                                               |                        |              |                                |  |
| <u>注意事項・免責事項・セキュリティポリシー等</u>                                      |                                               |                        |              |                                |  |
| Copyright © Daiwa Institute of Research Ltd. All Rights Reserved. |                                               |                        |              |                                |  |
| 「死八人」<br>「変更」<br>※/                                               | 、ワード」、「新パスファート<br>ボタンをクリックします<br>パスワード:英数混在で8 | 」及び「新/)<br>。<br>桁~20 桁 | (ХУ— Г'нерсл | 刊」 ど 八 刀 し み ァ 。<br>日本電気健康保険組合 |  |
| トップ 通知情報照会 個人情報                                                   | ·····································         |                        |              |                                |  |
| 個人アカウントパスワード                                                      | 変更入力画面                                        |                        |              |                                |  |
| 現パスワードと新しいパスワードを入力してください。                                         |                                               |                        |              |                                |  |
|                                                                   | ※他人に推測されにくい文字の長さ、並び方や組合せのパスワード設定をお願いいたします。    |                        |              |                                |  |
|                                                                   | 現パスワード (必須)                                   | •••••                  |              |                                |  |
|                                                                   | 新パスワード(必須)                                    | •••••                  |              |                                |  |
|                                                                   | 新パスワード確認用(必須)                                 | •••••                  | ଚ            |                                |  |
|                                                                   | 変更                                            | 更戻る                    |              | 1 1 1 1                        |  |
|                                                                   |                                               |                        | A.           | A Constant                     |  |
| 注意事項・免責事項・セキュリテ                                                   | <u>ティボリシー等</u>                                |                        |              |                                |  |
|                                                                   |                                               |                        |              |                                |  |

## 「個人アカウントパスワード変更結果画面」が表示されます。 「メニューへ」ボタンをクリックします。

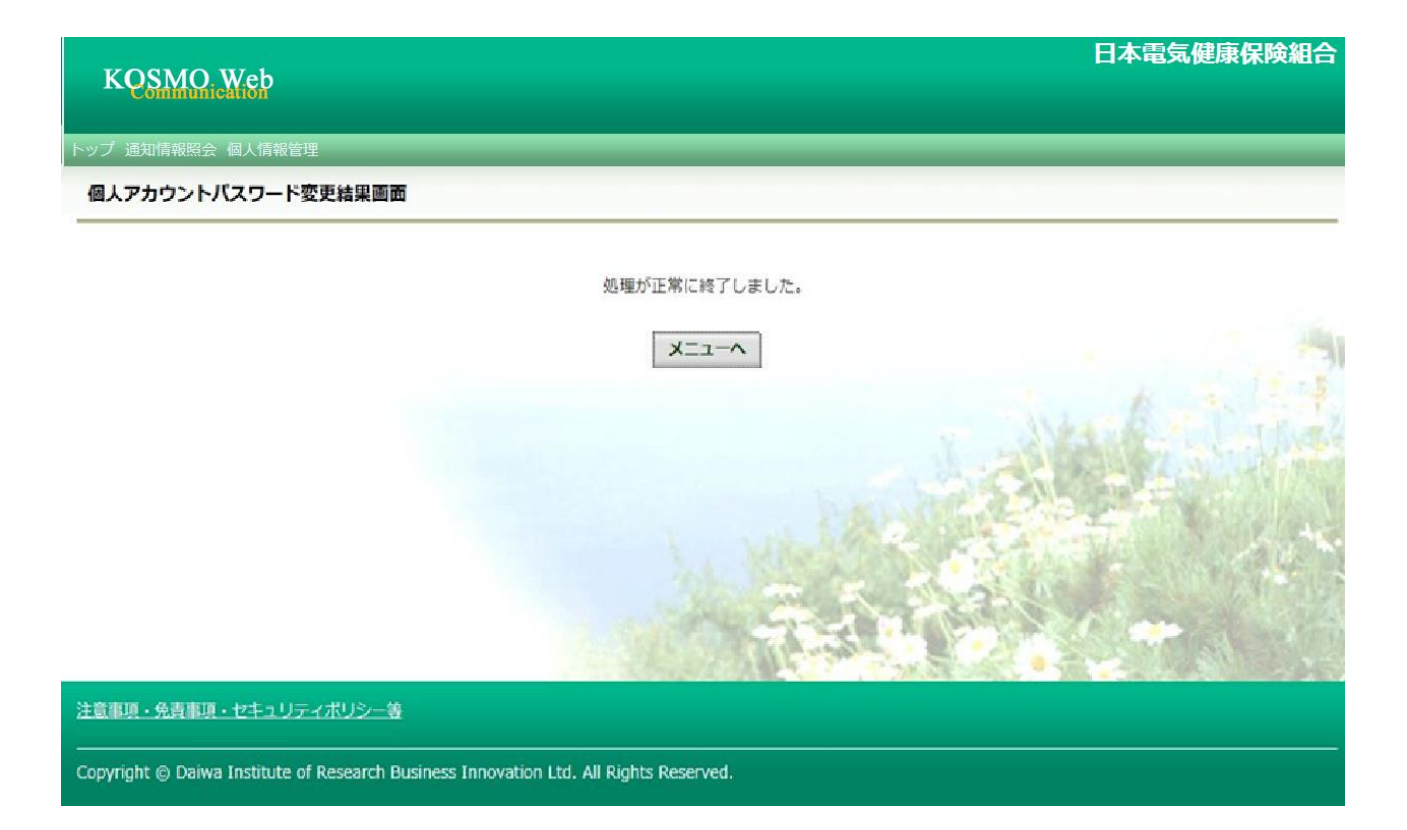

以上